## **Table of Contents**

| Логи классификатора |  | 3 |
|---------------------|--|---|
|---------------------|--|---|

## Логи классификатора

Чтобы открыть раздел «Логи классификатора» откройте главное меню, наведите на пункт «Классификатор» и нажмите на пункт «Логи». (рис. 1)

| A        | CKAT DPI : Fast                                                 | DPI ~ 0                                                              |
|----------|-----------------------------------------------------------------|----------------------------------------------------------------------|
| aी Kater | <ul> <li>УПРАВЛЕНИЕ DPI</li> <li>УПРАВЛЕНИЕ УСЛУГАМИ</li> </ul> | СИФИКАТОР / МОДЕЛЬ КЛАССИФИКАТОР                                     |
| О Моде   | QOE АНАЛИТИКА                                                   | > Папки <                                                            |
| 🗏 Конф   | ○ СЕРВИСЫ VAS CLOUD<br>і КЛАССИФИКАТОР                          | <ul> <li>А КАТЕГОРИИ САЙТОВ</li> </ul>                               |
| S 11014  | 8 АДМИНИСТРАТОР<br>>_ SSH ТЕРМИНАЛ УСТРОЙСТВА                   | <ul> <li>О модель классификатора ) </li> <li>Конфигурация</li> </ul> |
|          |                                                                 | а логи                                                               |

<html><center></html> (рис. 1) <html></center></html>

## Раздел выглядит как на картинке ниже. (рис. 2)

| CKAT DPI : Fas            | stDPI - ©             |   | 🕼 John Smith v 🔲 RU v 💷 🔊 👘 💿 🛛 x2.17.56.003 |
|---------------------------|-----------------------|---|----------------------------------------------|
|                           | KINOCHPHKATOP / IIOTM |   |                                              |
| 📥 Karanguu caima          |                       |   |                                              |
| O Magena knacovidevantoje |                       | а | 0, x <sub>8</sub> , 1000 v Cr., 0 v 23       |
| Ш. Кофереция              | E Galey               |   |                                              |
| A first                   | Q. tump               |   |                                              |
|                           | E 🗆 Oldsham           |   |                                              |
|                           | E Co Shee-classifier  |   |                                              |
|                           |                       |   |                                              |
|                           |                       |   |                                              |
|                           |                       |   |                                              |
|                           |                       |   |                                              |
|                           |                       |   |                                              |
|                           |                       |   |                                              |
|                           |                       |   |                                              |

<html><center></html> (рис. 2) <html></center></html>

## «Логи классификатора» имеет разделы:

- 1. Файлы:
  - 1. Кнопка «Обновить» обновляет список файлов.
  - 2. Список файлов.
- 2. Содержимое лог файла:
  - 1. Кнопка «Скачать файл полностью» загружает файл на Ваше устройство.
  - 2. Параметры
    - 1. Поиск (Grep)
    - 2. Хвост
    - 3. Кол-во строк до и после соответствия
- 3. Кнопка «Обновить» загружает содержимое файла из последней сохраненной копии.
- 4. Форма просмотра содержимого выбранного файла.